## HOW TO ADD PARTICIPANTS

After logging in your screen should look like the image below:

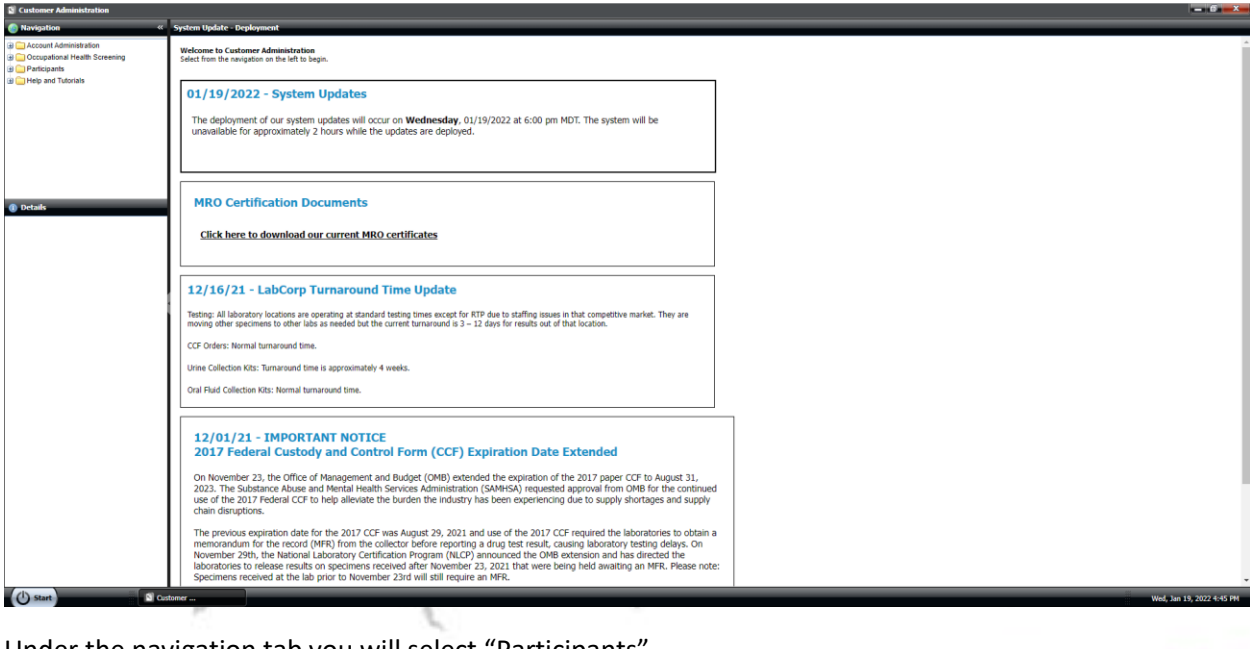

Under the navigation tab you will select "Participants"

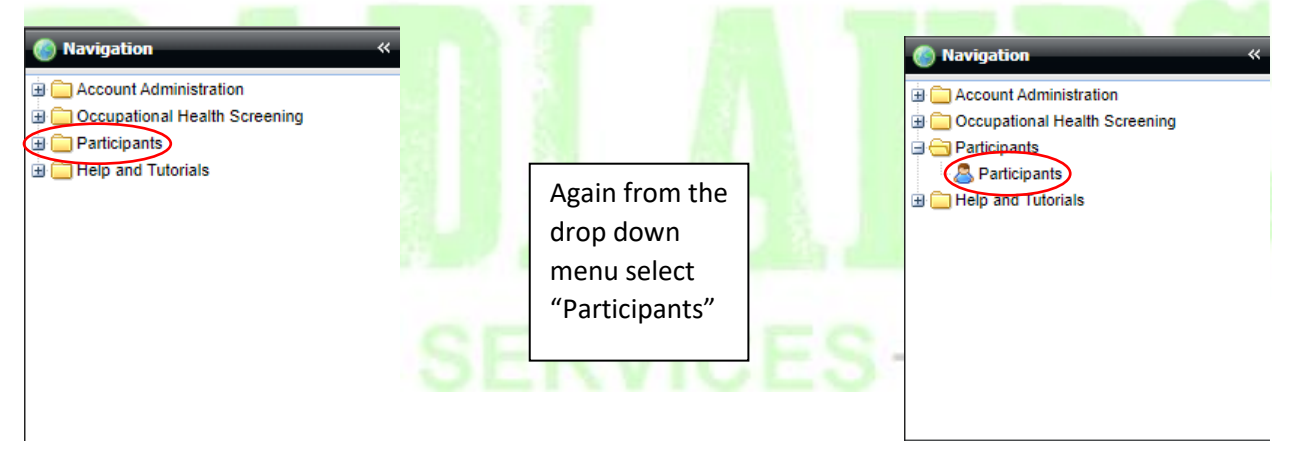

| S Customer Administration     |                  |                                                           |                 |             |         |      |       |     |                  |            |       |        |               |        |             |         |                         | Ø          |
|-------------------------------|------------------|-----------------------------------------------------------|-----------------|-------------|---------|------|-------|-----|------------------|------------|-------|--------|---------------|--------|-------------|---------|-------------------------|------------|
| Navigation                    | « Participants   | _                                                         |                 | _           | _       | _    | _     |     |                  | _          |       |        |               | _      | _           | _       |                         |            |
| Account Administration        | Q Add geda       | 🔍 Add 💮 Edd 🔅 Upland 🔐 Retes 🌧 Order Nov 📔 Audt 🖞 Export- |                 |             |         |      |       |     |                  |            |       |        |               |        | ech 🧉 Clear |         |                         |            |
| Occupational Health Screening | Customer         | First Name                                                | Middle Name     | Last Name   | Address | City | State | Zip | Phone            | Cell Phone | Email | Status | Status Reason | SSN    | DOB         | Type    | Location                |            |
| Participants                  | DEMO<br>BADLANDS | JANE                                                      |                 | DOE         |         |      |       |     | 701-842-<br>2326 |            |       | Active |               | **C123 | 2022-01-19  |         | DEMO<br>BADLANDS        | ٠          |
| Help and Tutorials            | DEMO<br>BADLANDS | JOHN                                                      |                 | DOE         |         |      |       |     | 701-842-<br>2326 |            |       | Active |               | **C321 | 2022-01-19  |         | DEMO<br>BADLANDS        | •          |
|                               | DEMO<br>BADLANDS | FRANK                                                     |                 | SMITH       |         |      |       |     | 701-842-<br>2326 |            |       | Active |               | **A123 | 2022-01-19  |         | DEMO<br>BADLANDS        | ۲          |
| Ortuda No decits to display   |                  |                                                           |                 |             |         |      |       |     |                  |            |       |        |               |        |             |         |                         |            |
|                               |                  |                                                           |                 |             |         |      |       |     |                  |            |       |        |               |        |             |         |                         |            |
|                               |                  |                                                           |                 |             |         |      |       |     |                  |            |       |        |               |        |             |         |                         |            |
|                               | 14 4 Page        | 1 2 3                                                     | Show 25 👻 items | P Customize |         |      |       |     |                  |            |       |        |               |        |             | D       | isplaying Records 1 - 3 | Show Count |
| () Start                      | Customer         |                                                           | _               |             | _       |      |       |     |                  |            | _     |        |               |        | _           | - Miles | Thu, Jan 20, 202        | 2.7:59 AM  |
| 0                             |                  |                                                           | -               |             | Ø       |      |       |     |                  |            | r-    |        | L             |        |             |         | 6                       | 2          |

Your screen should now look similar to the one below:

Select the Participant you wish to add to a pool and select "Edit" from the page Menu.

| Participants     |                      |                 |                 |         |      |       |     | _                |            |       |        |               | _      |            |      |                  |         |
|------------------|----------------------|-----------------|-----------------|---------|------|-------|-----|------------------|------------|-------|--------|---------------|--------|------------|------|------------------|---------|
| 🔘 Ad 🎲 Edit 🖉    | 👸 Upload 🛛 🗾 Notes 👔 | 🐴 Order Now 📃 A | udit 🕮 Export - |         |      |       |     |                  |            |       |        |               |        |            |      | 🔍 Search         | 🥚 Clear |
| Customer         | First Name           | Middle Name     | Last Name       | Address | City | State | Zip | Phone            | Cell Phone | Email | Status | Status Reason | SSN    | DOB        | Туре | Location         |         |
| DEMO<br>BADLANDS | JANE                 |                 | DOE             |         |      |       |     | 701-842-<br>2326 |            |       | Active |               | **C123 | 2022-01-19 |      | DEMO<br>BADLANDS | 0       |
| DEMO<br>BADLANDS | JOHN                 |                 | DOE             |         |      |       |     | 701-842-<br>2326 |            |       | Active |               | **C321 | 2022-01-19 |      | DEMO<br>BADLANDS | 0       |
| DEMO<br>BADLANDS | FRANK                |                 | SMITH           |         |      |       |     | 701-842-<br>2326 |            |       | Active |               | **A123 | 2022-01-19 |      | DEMO<br>BADLANDS | ٢       |
|                  |                      |                 |                 |         |      |       |     |                  |            |       |        |               |        |            |      |                  |         |
|                  |                      |                 |                 |         |      |       |     |                  |            |       |        |               |        |            |      |                  |         |

15

At this point you'll have this pop-up window appear. Check to make sure the information here is correct before moving on. Remember **BOLD** selections must be filled out.

| e this form to Edit : | a Cust | omer Participant. All re | quir | ed fields are in bold. |   |
|-----------------------|--------|--------------------------|------|------------------------|---|
|                       |        |                          |      |                        |   |
| Participant Informati | on     | Middle Name:             |      | Last Name:             |   |
| JANE                  |        | Piloule Name.            | -    | DOF                    |   |
| SSN or Primary ID:    |        | Alternate ID:            |      | Alternate ID 2:        |   |
| **C123                | -      | Sitemeter 15.            | _    |                        |   |
| Primary ID Type:      |        | Alternate ID 1 Type:     |      | Alternate ID 2 Type:   |   |
| Unknown               | ~      | Unknown                  | *    | Unknown                | * |
| DOB:                  | _      |                          | _    |                        | _ |
| 01/19/2022            |        |                          |      |                        |   |
| Customer:             |        |                          |      |                        |   |
| DEMO BADLANDS         |        |                          |      |                        | * |
| Location:             |        |                          |      |                        |   |
| DEMO BADLANDS         |        |                          |      |                        | * |
| Address:              |        |                          |      |                        |   |
|                       |        |                          |      |                        |   |
| City:                 |        | State:                   |      | Zip:                   |   |
|                       |        |                          | ~    |                        |   |
| Phone:                |        | Fax:                     |      | Phone 2:               |   |
| 701-842-2326          |        |                          |      |                        |   |
| Email:                |        |                          |      |                        |   |

Once you've confirmed all the information is correct scroll down to find the "Participant Details" section

| Edit Participant                                                                                                    |                                                                                                    |
|----------------------------------------------------------------------------------------------------|----------------------------------------------------------------------------------------------------|
| City:         State:         Zip:         A           Phone:         Fax:         Phone 2:         701:842-2326         Email:           Email:         Email: | Check to make sure right above this<br>section where it says "Status" in bold<br>the employee is marked "Active" |
| Status: Status Reason:                                                                                                    |                                                                                                    |
| Participant Details<br>Participant Type<br>v                                                                                                    |                                                                                                    |
| Supervisor: Division:                                                                                                    |                                                                                                    |
| Custom Info<br>Custom Info 1:                                                                                                    |                                                                                                    |
| Custom Info 2:                                                                                                    | Shi A S                                                                                                    |
| Custom Info 3:                                                                                                    | JNAL TEO                                                                                                    |
| Attributes                                                                                                    | 10 m                                                                                                    |
| Submit Cancel                                                                                                    |                                                                                                    |

From this screen select the drop down menu under "Participant Type" and select "Random Participant DOT/Non-DOT". Then select the "Participant Position" drop down menu and select the best choice. (note: for DOT select either "Driver" for FMCSA or "PHMSA" for PHMSA employees)

| ×                                                                                         |                                                                                                    | -                                                                                                    |
|-------------------------------------------------------------------------------------------|----------------------------------------------------------------------------------------------------|----------------------------------------------------------------------------------------------------|
| Administrator                                                                             |                                                                                                    | ACCOUNTANT                                                                                                    |
| Company Principal Oriver Electrician Janitor Management Nurse Practitioner                | To search for specific positions start<br>typing in the box rather than<br>selecting the drop down menu. | ACCOUNTING H<br>ACCOUNTS H<br>ACCOUNTS PAYABLE ASSOCIATE<br>ACCOUNTS PAYABLE SUPERVISOR<br>ACCOUNTS RECOUNTS RECOVER<br>ACTING CONTROLLER<br>ACTING CONTROLLER<br>ACTING CUSTOMER SERVICE SUPERV<br>ACTING FUSICIERING MANAGER<br>ACTING FUSICIERING MANAGER<br>ACTING REGULATORY COMPLIANCE S<br>ACTING REGULATORY COMPLIANCE S |
| Paremed Examiner Physician Plumher Random Participant DOT Random Participant NONDOT Sales |                                                                                                    | admin<br>Administration Assistant IV<br>ADMINISTRATIVE ASSISTANT<br>Administrative Assistant I<br>Administrative Assistant II<br>Administrative Assistant II<br>ADMINISTRATIVE CLERK<br>Administrative Technician                                                                                                    |

Don't forget to click submit on the pop-up window to save the changes you've made.